# 【Microsoft Azure】 VM不具合時の トラブルシューティング

2025年4月30日

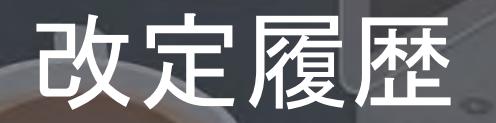

| 版数  | 発行日        | 改訂内容 |
|-----|------------|------|
| 第1版 | 2025年4月30日 | 初版発行 |

資料の内容は2025/4/30時点のものです。製品のアップデートにより変更となる場合がございます旨でご了承ください。

# Agenda

- 1. 前提情報
  - 1. 前提条件
  - 2. 本資料の目的とゴール
  - 3. 用語集

- 3 基盤障害の確認方法
  - 1. Azure Service Healthについて
  - 2. 基盤障害の確認方法
- 4 事象別VM トラブルシューティング
  - 1. VMへのRDP接続不可

2. トラブルシューティングの流れ
 1. トラブルシューティングの流れ

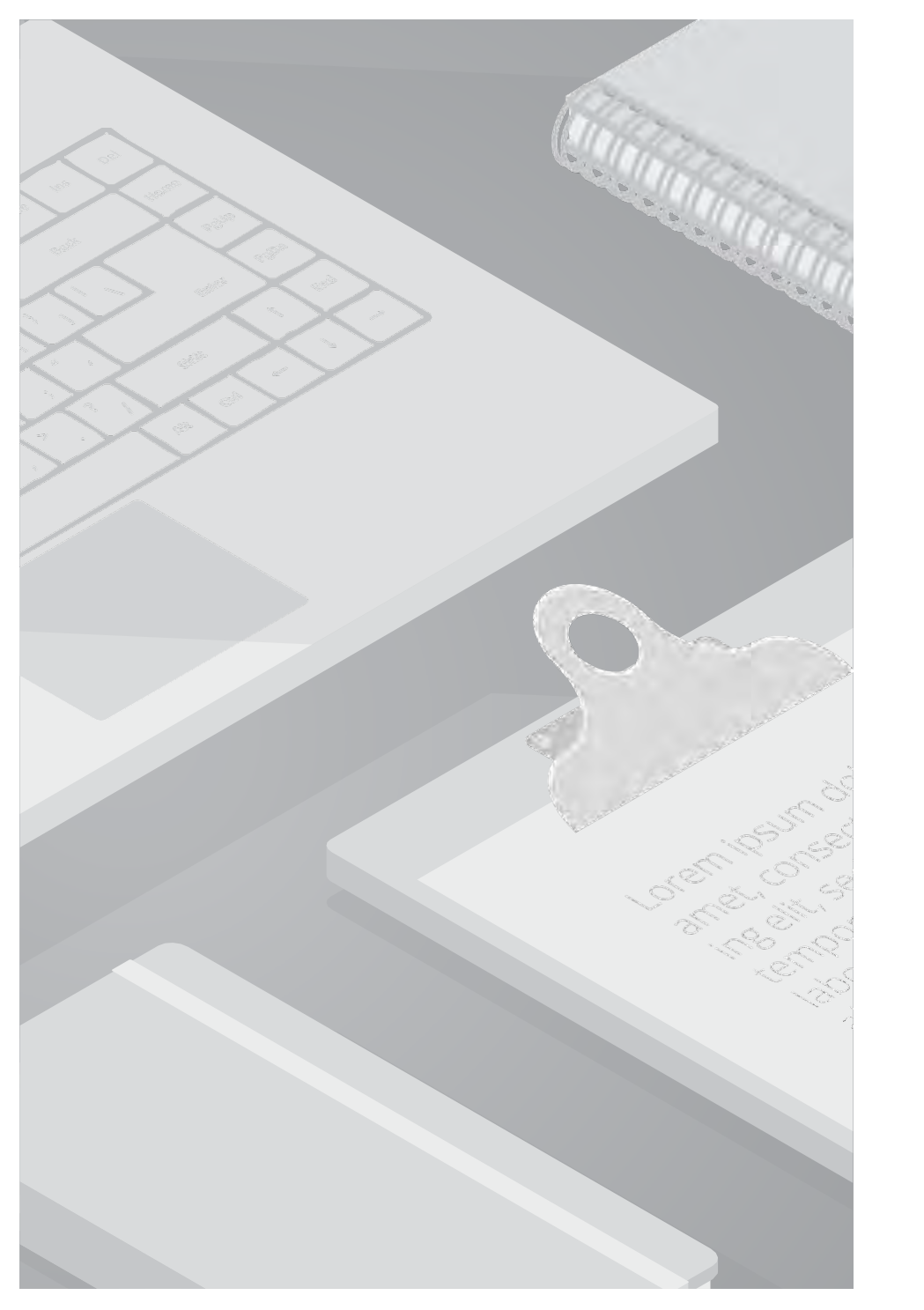

# 1. 前提情報

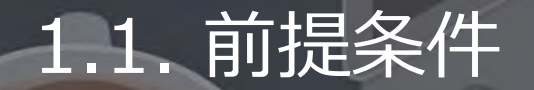

・本書に記載するサービス仕様、サービス名称などの各情報については、2025年4月時点でのサービス仕様に基づくものとしております。 ・本書は、Windows Server 2022のキャプチャを利用しております。

・ドメイン参加済みの Windows Server 2022 を使用することをお勧めします。 Microsoft Entra Connect は Windows Server 2016 に デプロイできますが、Windows Server 2016 は延長サポートであるため、この構成に支援が必要な場合は有償サポート プログラムが必要 になることがあります。

## 1.2. 本書の目的とゴール

#### 目的

Azure仮想マシン(VM)で不具合が発生した際に、サポート担当者が迅速かつ的確に原因を特定し、適切な対応を行えるよう、標準的な切り分け 手順を提供することを目的とする。

#### ゴール

本資料を学ぶことで、以下の内容を理解し、顧客からの問い合わせに対してスムーズに切り分けし調査の依頼ができる状態を目指します

- 1. VMの不具合の問い合わせに対して、原因の切り分けが可能なスキルを習得する。
- 2. 切り分けの各ステップで活用できるAzureポータルやログ、診断ツールの使い方を理解する。
- 3. 初動対応に迷わず、切り分け手順の案内をスムーズに行えるようになる。

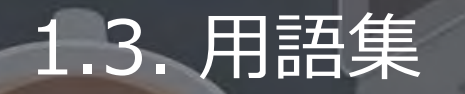

### 本書で使用する用語及び略称を以下の通り定義します

| No | 用語                        | - 説明<br>                                                                                                    |
|----|---------------------------|----------------------------------------------------------------------------------------------------|
| 1  | NIC(ネットワークインターフェイス)       | Azure 仮想マシン(以下VM)がネットワークと通信をするための窓口のような役割であり、VM)がインターネット、Azure、およびオンプレミスのリソースと通信できるようにするためにはNICが必要です。Azure ポータルで作成される VM には、既定の設定で1つの NIC があります。NICは仮想ネットワーク(以下Vnet)内でVMが他のリソースやインターネットと通信するためのIPアドレスや設定情報を保持しています。 |
| 2  | NSG(ネットワークセキュリティグル<br>ープ) | ネットワークセキュリティグループは、Microsoft Azure上でVNet内のトラフィック(<br>通信)を制御するセキュリティツールであり、VnetのサブネットおよびVMの仮想ネッ<br>トワークインターフェースで構成できる IP ファイアウォールです。<br>NSGでは、外から内と内から外への送受信のセキュリティ規則を設定できます。                                         |

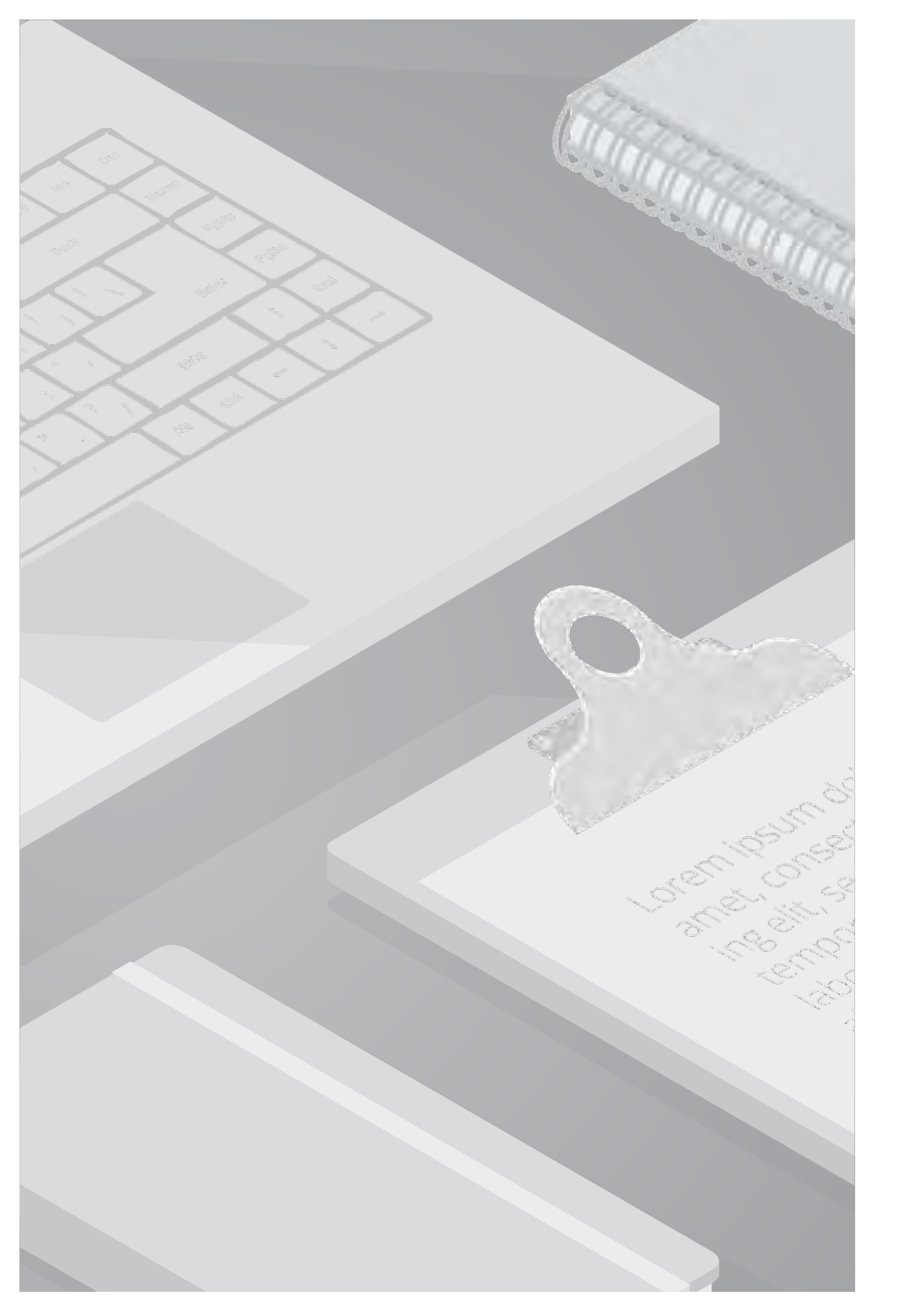

# 2. トラブルシューティングの流れ

## 2.1. トラブルシューティングの流れ

一般的な調査の流れの考え方について以下に記載しています。 「Azure全体」 = 「広域障害かどうか」の確認には Azure Service Health の活用が重要です。 「Azure基盤に起因するかどうか」の判断には Resource Health の確認が有効です。

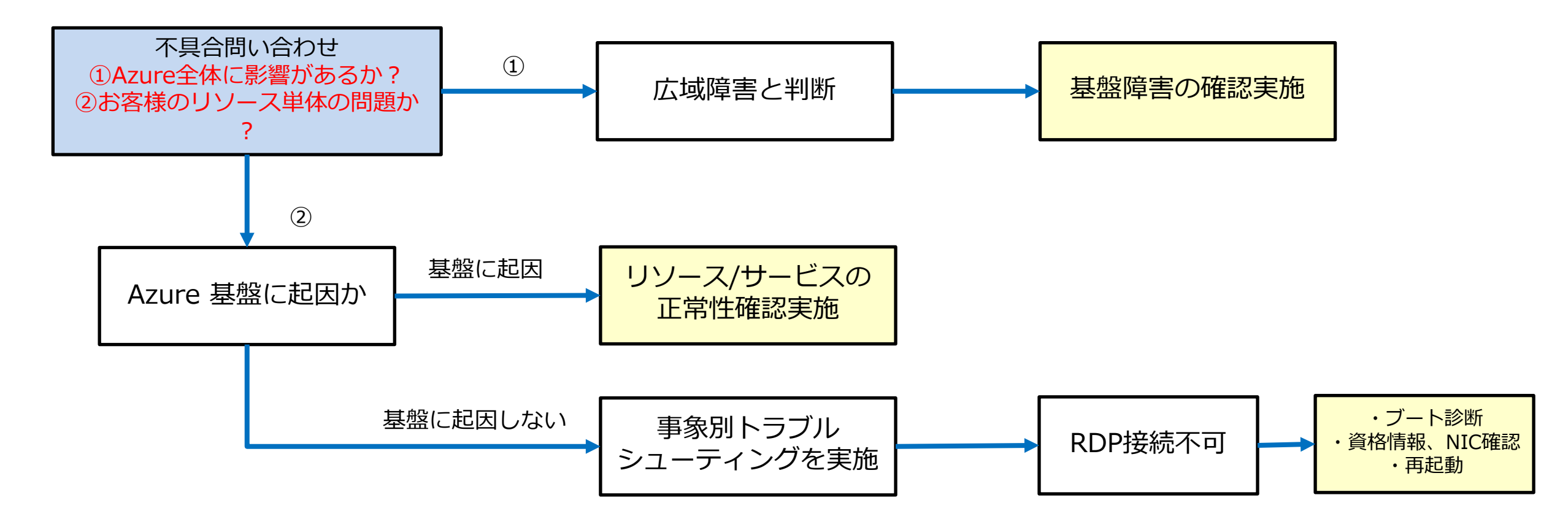

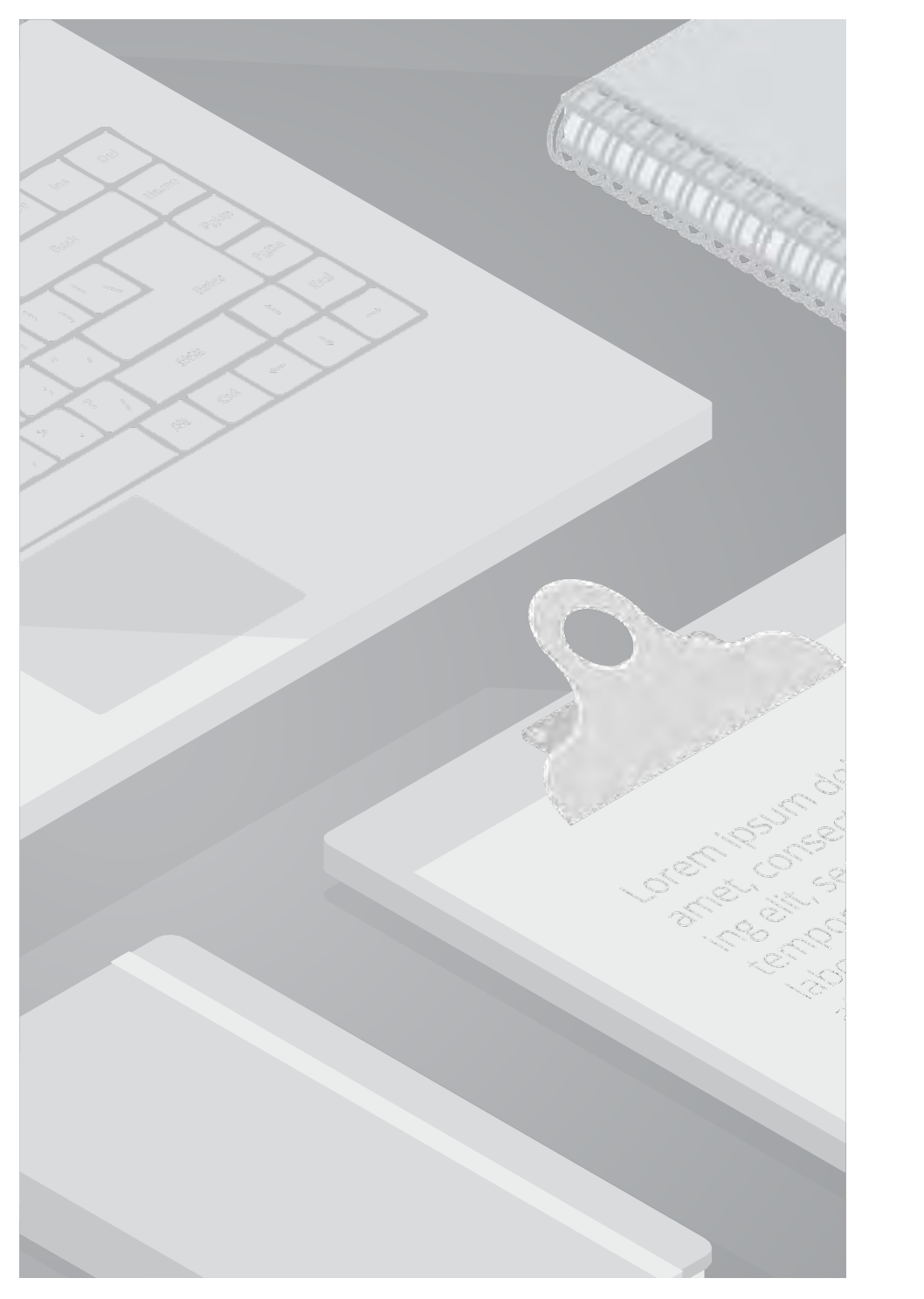

## 3.1. Azure Service Healthについて

#### ■ Azure Service Health

Azureの障害や計画的メンテナンス、可用性に影響する可能性のある変更などを把握するためのサービスです。 Azure Service Health は次の3つのサービスがあり、それぞれの特徴と確認ポイントは以下となります。

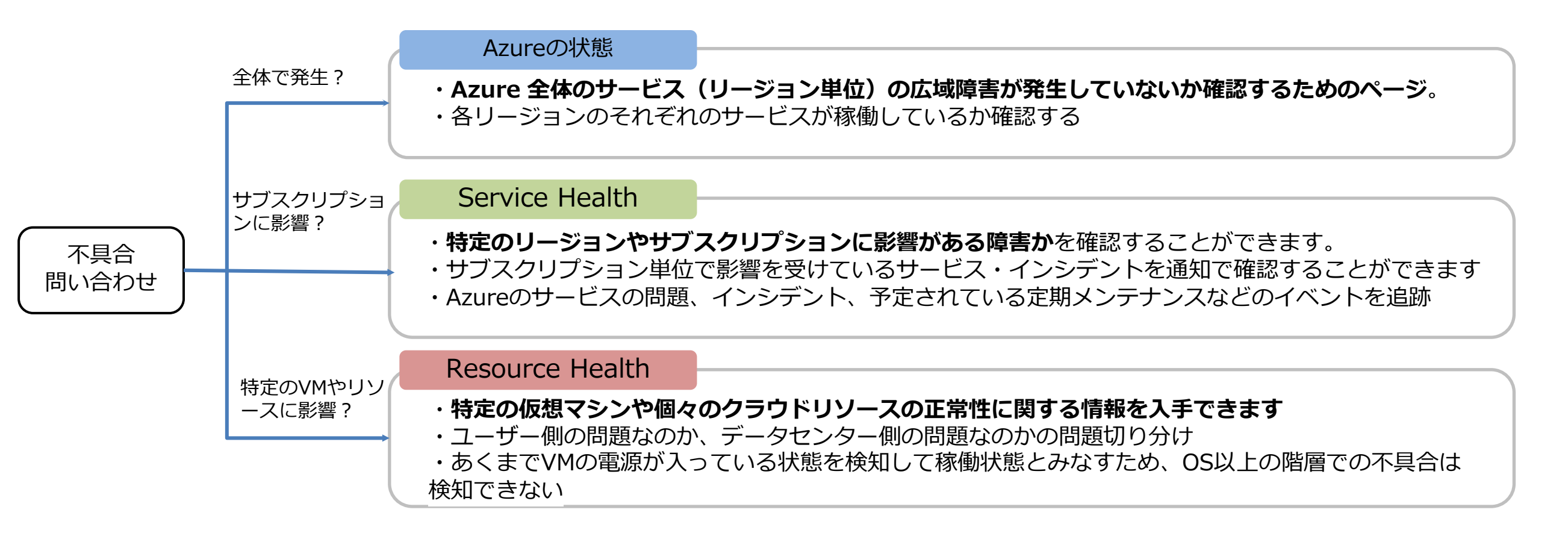

#### Azureの状態

#### 主にサービス機能全体に与える障害やリージョンに対する障害が発生しているか確認時に有効です。

一方で個別の障害に対してどの様な問題が発生しているかを知るには不向きとなります。

| Azure の<br>態<br>This page is only u         | )状<br>sed for wid | lespread in   | cidents.            |           |              |            |               |         |         |          |                     | N RSS                                                  | i.                                            |                          |          |
|---------------------------------------------|-------------------|---------------|---------------------|-----------|--------------|------------|---------------|---------|---------|----------|---------------------|--------------------------------------------------------|-----------------------------------------------|--------------------------|----------|
| サービスに影響れ<br>Azure Service He                | を与えるT<br>alth に移動 | 可能性のあ         | うるその他               | の問題を表示    | します          |            |               |         |         |          |                     | 使利なり<br>Azure の状態<br>Learn when<br>影響を受ける<br>Azure 上で個 | ンク<br>Sの周囲<br>we use this<br>S停止の通知<br>I酸性の高い | page<br>ゆを受け取る<br>アプリケー: | ションを構築する |
| 更新: 55 秒前                                   | 1                 | 次の間隔す<br>現在の影 | 25<br>変新 25<br>器 アメ | サリカ合衆国    | רב<br>איים−ב | アジア太平洋     | 中東および         | アフリカ    | Azure G | overnmen | <b>⊙</b> i<br>t Azu | 王常 🜒 情<br>re China                                     | 褶 A 智                                         | 告 🗿 重力                   | ち 該当なし   |
| 製品およびサービス                                   | 非リージョン<br>0       | 東南アジア         | <b>*</b> 797        | オーストラリア東京 | オーストラリア南東    | 部オーストラリア中間 | メーストラリア中<br>2 | 日本マント中部 | 商インド    | インド南部    | 東日本                 | 而日本                                                    | 增限中部                                          | 转回南部                     | ニュージーランド |
| コンピューティング                                   |                   |               |                     |           |              |            |               |         |         |          |                     |                                                        |                                               |                          |          |
| Azure VMware<br>Solution                    | -                 | 0             | •                   | •         | •            | -          |               | •       | -       | -        | •                   | •                                                      | -                                             | ÷.                       | 4        |
| CloudSimple による<br>Azure VMware ソリ<br>ユーション | -                 | *             | *                   | ÷         | -            | - #        | - 4           |         | -       | -        | 4                   |                                                        | -                                             |                          | -        |
| Batch                                       | -                 | 0             | •                   | 0         | 0            | 0          | 0             |         | •       | 0        | 0                   |                                                        | 0                                             |                          |          |

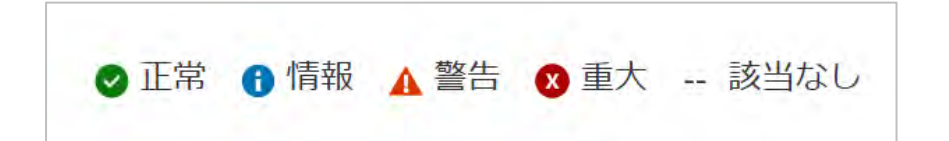

■手順

- 1. 以下のページにアクセスします <u>https://azure.status.microsoft/ja-jp/status</u>
- 2. 「アジア太平洋]タブの、[東日本]、[西日本]の該当製品、サービ スのステータスを確認します。 正常な場合は「正常」と表示されます。

#### Service Health

リージョン規模の障害や自分のサブスクリプションなど大規模な障害があった場合に利用者がダッシュボードから確認したり、 サービス正常性アラートとしてルールを登録しておくことで問題が発生した時などに通知を受け取ることができます。 Service Healthは障害だけでなく、次の4つに分類されたイベントを確認・追跡することができます。

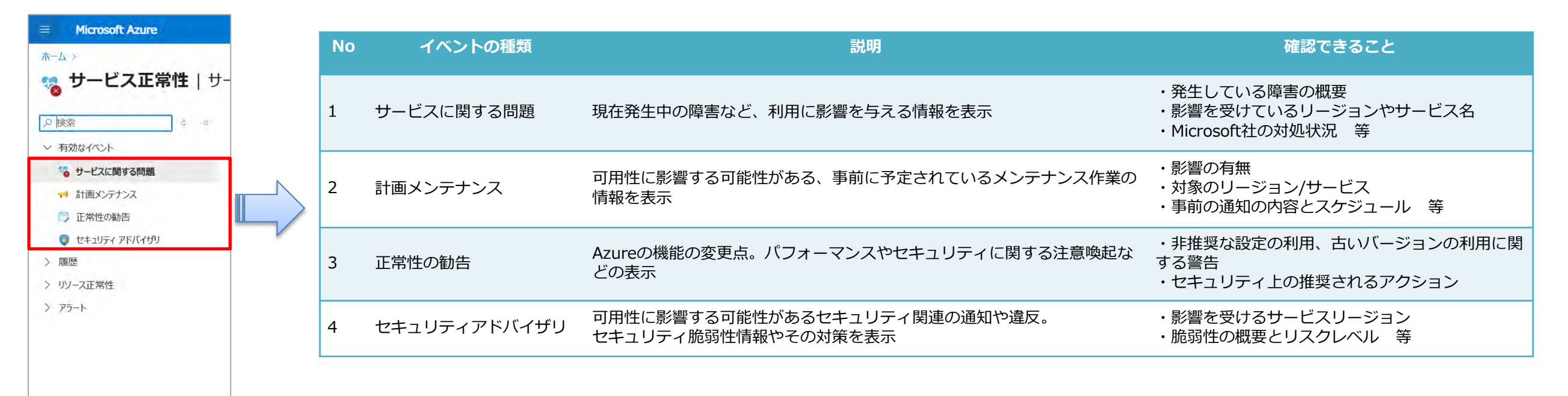

#### **Resource Health**

Resource Health は、さまざまな Azure サービスからの信号を基に、リソースが正常であるかどうかを評価します。

リソースの正常性に関するパーソナライズされたダッシュボードを提供し、仮想マシンなどリソース単位で状態を確認したり、過去に発生した障害を確認することができます。

リソースが正常でない場合、Resource Health は追加の情報を分析して問題の原因を特定します。

| Microsoft Azure | 、クリソース、サービス、ドキュメントの検索(G+/) | 💈 Copilot           |   |
|-----------------|----------------------------|---------------------|---|
| ホーム > サービス正常性   |                            |                     |   |
| 👧 サービス正常性       | : リソース正常性 🖈 …              |                     |   |
| ×               |                            |                     |   |
| ₽ 検索 ◎          | 《 + リソース正常性アラートの追加         |                     |   |
| ∨ 有効なイベント       | サブスクリプション ①                | リソースの種類 ①           |   |
| 🈼 サービスに関する問題    | Azure subscription 1       |                     | ~ |
| 📢 計画メンテナンス      | ↑↓ リソース名 ↑↓ 種類             | パケット コア コントロール プレーン |   |
| ■ 正常性の勧告        | ドロップダウンからリソースタイプを選択します。    | フロント ドア             |   |
| セキュリティ アドバイザリ   |                            | マネージドデータベース         |   |
| > 履歴            |                            | メディア サービス           |   |
| ◇ リリース正常性       |                            | ログ検索通知              |   |
| · 小二7正常性        |                            | ロード バランサー           |   |
| ) 75-6          |                            | 仮想ネットワーク ゲートウェイ     |   |
| 2.2.2.1         |                            | 仮想バブ                |   |
|                 |                            | 仮想マシン               |   |
|                 |                            | 仮想マシン (クラシック)       |   |

- 1. 「サービス正常性」>「リソース正常性」をクリックします
- 2. [サブスクリプション]を選択し、[リソースの種類]から「仮想マシン」を選択します

| サブスクリプション ①          |       | リソースの種類 ① |        |                      |    |
|----------------------|-------|-----------|--------|----------------------|----|
| Azure subscription 1 |       | ~ 仮想マシン   | $\sim$ |                      |    |
| ↑↓ リソース名             | ↑↓ 種類 | ↑↓ 場所     |        | い サブスクリプション          | ÷. |
| AzureVM              | 仮想マシン | japaneast |        | Azure subscription 1 |    |
|                      |       |           |        |                      |    |

| ホーム > サービス正常性   リソース正常性  | $\rangle$               |           |
|--------------------------|-------------------------|-----------|
| リソース正常性                  |                         |           |
| AzureVM                  |                         |           |
| + リソース正常性アラートの追加 🧷 問題    | の診断と解決                  |           |
| リソース正常性ではリソースが監視されるので、正し | しく動作しているかどうかが分かります。詳細情  | 報         |
| ● 利用できません                |                         |           |
| 許可されているユーザーまたはプロセスからの要求に | こよって、この仮想マシンは停止および割り当て  | 「解除されました。 |
| 実行できる操作                  |                         |           |
| 1. 問題が発生している場合は、トラブルシューテ | イング ツール を使用して、 推奨される解決策 | をご確認ください。 |
|                          |                         |           |
| 正常性の履歴                   |                         |           |
|                          |                         |           |
| 日付                       | 説明                      |           |
| > 04/24/2025             | ② 1 正常性イベント             |           |
|                          |                         |           |

- 3. 対象のサブスクリプションの仮想マシンが表示 されるので、クリックして詳細を表示します。
- [利用可能],[利用できません]と表示されます。
   (左の例は[利用できません]と表示)
- 5. 正常性の履歴から、最大30日間の履歴を確認することが可能です。

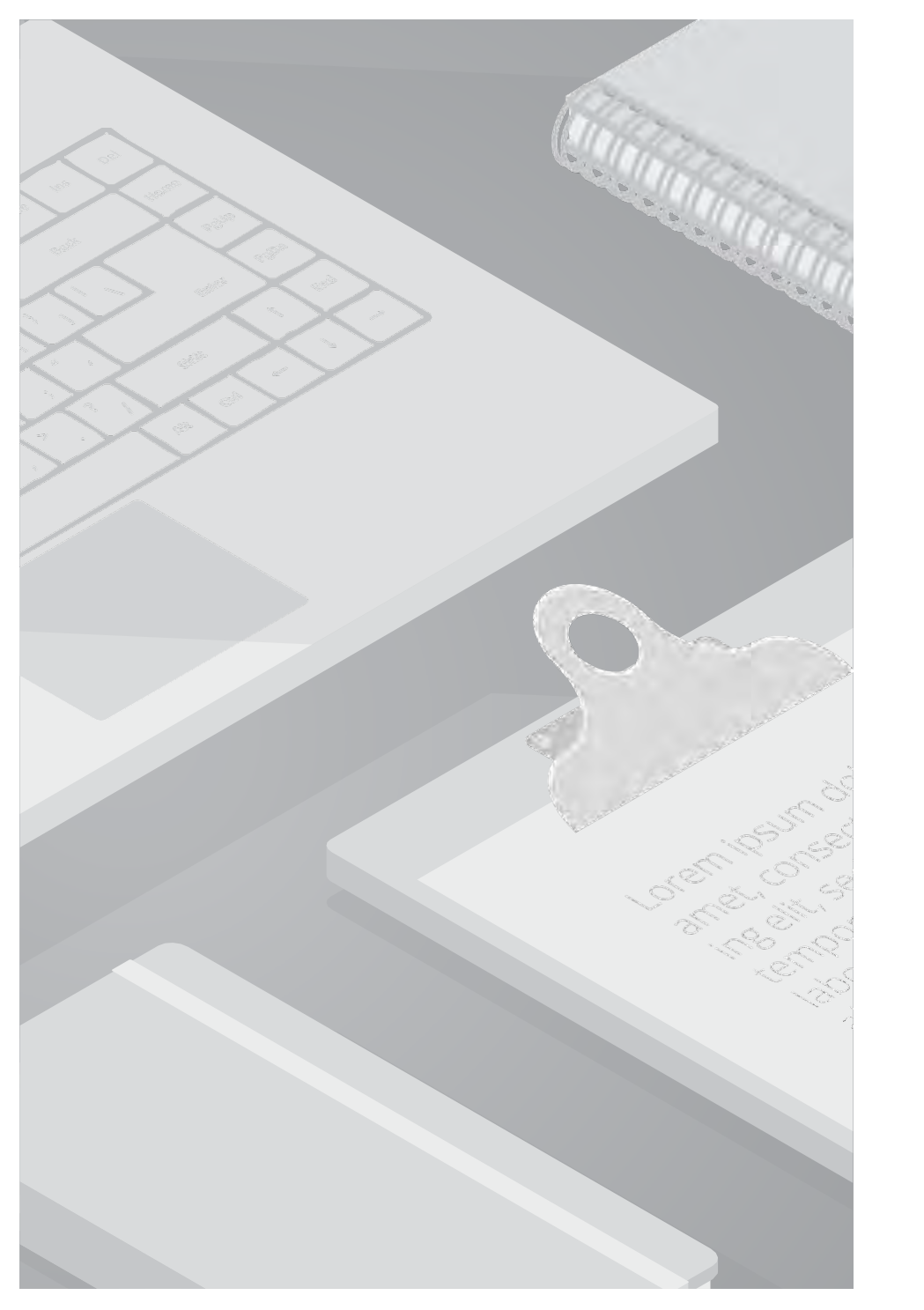

# 4. 事象別トラブルシューティング

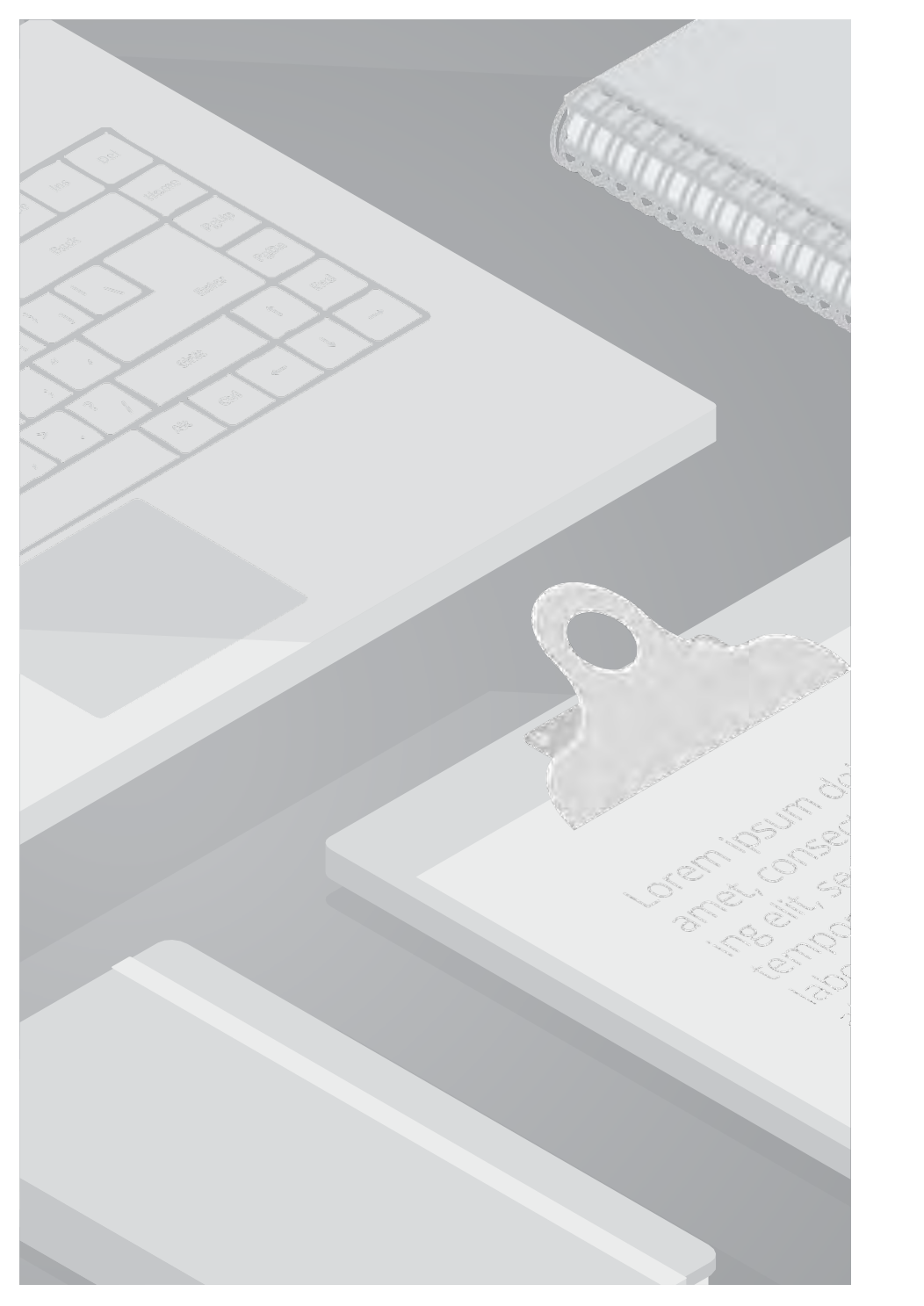

# 4.1. VMへのRDP接続不可

## 4.1.1. 切り分け手順

以下のフローに沿って切り分けを行っていきます。

VM再起動を実施しても事象が改善しない場合は、詳細な調査を行うべくSRを投げるフローとしています。

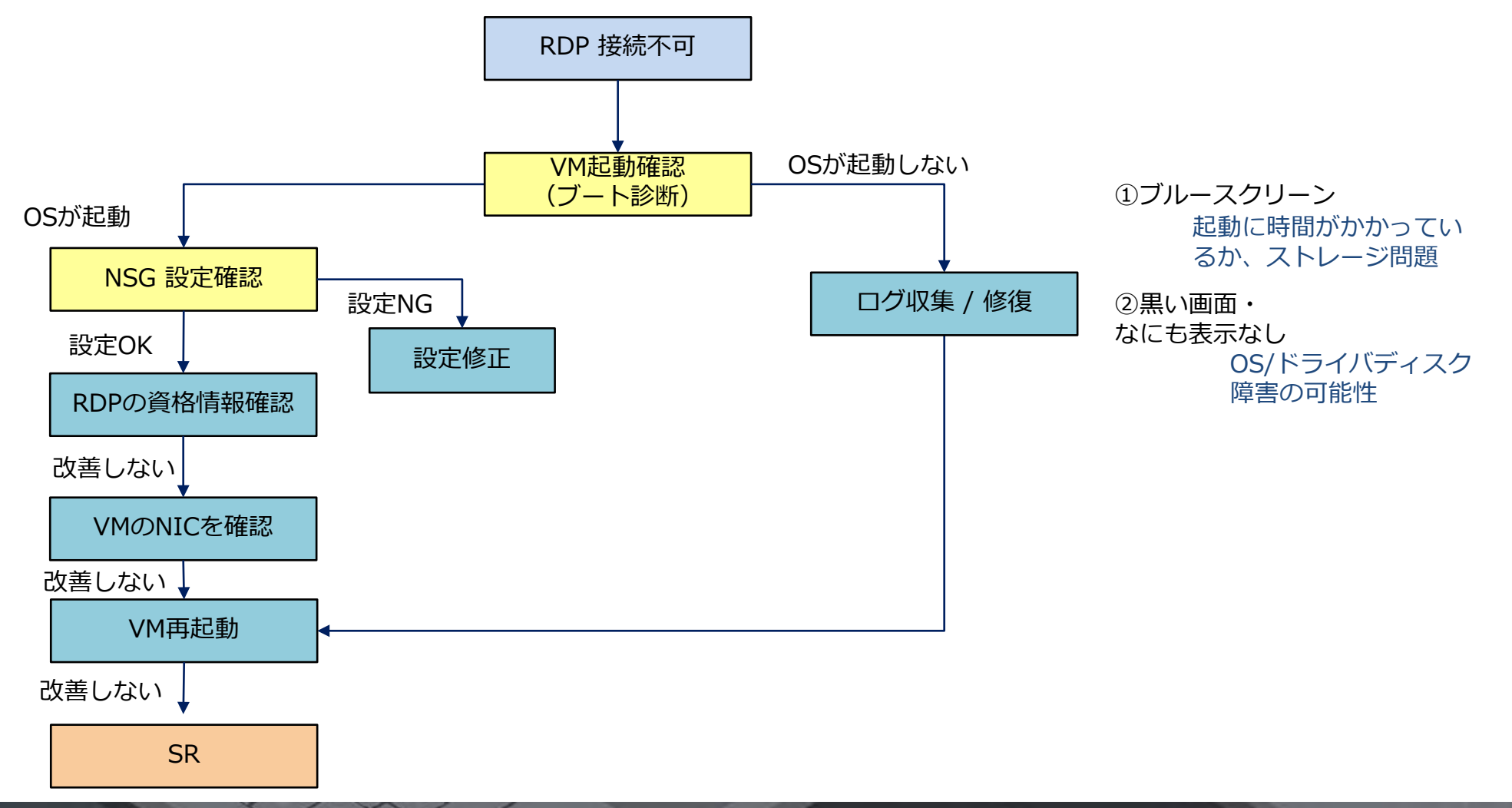

### 4.1.2 VMの起動確認

#### 概要

起動確認方法としてブート診断機能を利用します。(VM作成時に、ブート診断は既定で有効になっています。) ブート診断は、VMブートエラーの診断を可能にする、VMのデバッグ機能です。 ブート診断を有効化することで、Azureポータル上からOSの画面ショットとシリアルログ情報を収集し、起動中のVMの状態を 確認することができます。OSレベルで正常に起動しているか否かを判断するのに役立つ機能となります。

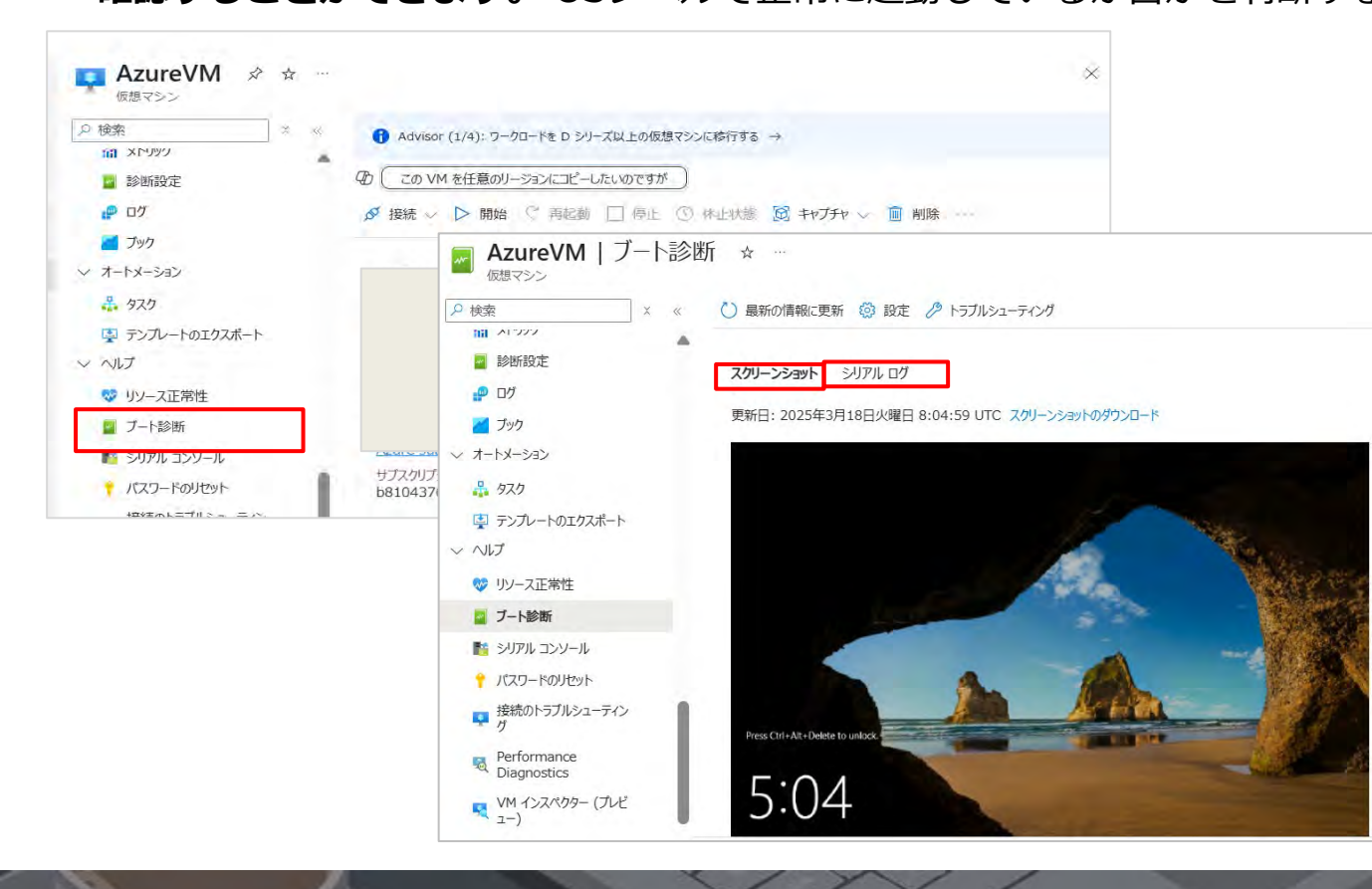

手順

- 1. Azureポータルから対象VMを選択します
- 2. 左メニューから「ブート診断」をクリックします

3. 表示されるスクリーンショットが表示によって以下のこ ことが考えられます。

・左の図のようにデスクトップが映っている場合 →OSの問題はない(ネットワーク被疑の可能性あり)

・ブルースクリーンや画面が黒い場合などはOSがクラッシュ している可能性が考えられます。確認・対処方法は次のペー ジにて説明します。

### 4.1.2 VMの起動確認

#### ブルースクリーン・黒い画面の際の対処方法

ブルースクリーンや画面が黒く表示され(何も表示されない)場合は、OS起動に時間がかかっている場合や、 ストレージに問題がある可能性がございます。 ブート診断を実行しエラーコード確認後、エラーコードに対して調査、又は適切な対応を実施します。

対応方法はエラーコードにより異なる為、Microsoftの公式ページを参考に対応を進めます。

以下は、代表的なエラーコード一覧となります。 (※下記エラーコードをクリックしますと、それぞれのエラーコードのページに遷移いたします。)

- 0xC00000E
- 0xC00000F
- 0xC0000011
- 0xC0000034
- 0xC000098
- 0xC0000BA
- 0xC000014C
- 0xC0000221
- 0xC0000225
- 0xC0000359
- 0xC0000605

## 4.1.3. NSGの設定確認

#### 概要

ネットワークセキュリティグループ(NSG)の規則を確認し、RDPポート(TCP3389)が正しく許可されているか、 適切な規則が設定されているかを確認します。

| 0 拾玄 (                                                                                                    | ① これは新しいエクスペリ                                                              | リエンスです。 フィードバックをおき                                                                                                    | ちゃください                                                                                                    |                                                                                                    |                                                                                                    |                                                                                                |                                                             |
|----------------------------------------------------------------------------------------------------|----------------------------------------------------------------------------|----------------------------------------------------------------------------------------------------|----------------------------------------------------------------------------------------------------|----------------------------------------------------------------------------------------------------|----------------------------------------------------------------------------------------------------|------------------------------------------------------------------------------------------------|-------------------------------------------------------------|
| ·····································                                                                                                    | AzureVMのすべてのネッ                                                             | トワーク インターフェイスを一覧表示                                                                                                    | ネットワ                                                                                                    |                                                                                                    |                                                                                                    |                                                                                                |                                                             |
| アクティビティ ログ                                                                                                    |                                                                            |                                                                                                    | 要任は何                                                                                                    |                                                                                                    |                                                                                                    |                                                                                                |                                                             |
| A アクセス制御 (IAM)                                                                                                    | ダネットワークインターフ:                                                              | エイスのアタッチ 🔗 ネットワーク                                                                                                    | フィンターフェー                                                                                                    |                                                                                                    |                                                                                                    |                                                                                                |                                                             |
| 🔷 90                                                                                                    |                                                                            | C. C. A. M. C. C.                                                                                                    |                                                                                                    |                                                                                                    |                                                                                                    |                                                                                                |                                                             |
| 🗶 問題の診断と解決                                                                                                    | azurevm42 (プラ・                                                             | フェイス / IP の構成<br>イマリ) / ipconfia1 (プ V                                                                                                    |                                                                                                    |                                                                                                    |                                                                                                    |                                                                                                |                                                             |
| 🗼 リソース ビジュアライザー                                                                                                    | ライマリ)                                                                      |                                                                                                    |                                                                                                    |                                                                                                    |                                                                                                    |                                                                                                |                                                             |
| ◇ 接続                                                                                                    |                                                                            |                                                                                                    | -                                                                                                    |                                                                                                    |                                                                                                    |                                                                                                |                                                             |
| が接続                                                                                                    | ∧ 要点                                                                       |                                                                                                    |                                                                                                    |                                                                                                    |                                                                                                    |                                                                                                |                                                             |
| × Bastion                                                                                                    | ネットワークインタ : az                                                             | urevm42                                                                                                    |                                                                                                    |                                                                                                    |                                                                                                    |                                                                                                |                                                             |
| Windows Admin<br>Center                                                                                                    | 1仮想不少下ワーク/ サ: AZ                                                           | ureinw / default.                                                                                                    |                                                                                                    |                                                                                                    |                                                                                                    |                                                                                                |                                                             |
| シ ネットワーク                                                                                                    | 10 JUJE FILLA                                                              | 142027                                                                                                    |                                                                                                    |                                                                                                    |                                                                                                    |                                                                                                |                                                             |
| 1111 1                                                                                                    | ブライベート IP アド : 10                                                          | .0.0.4                                                                                                    |                                                                                                    |                                                                                                    |                                                                                                    |                                                                                                |                                                             |
| ネットワーク設定                                                                                                    | フライベート IP アド… : 10<br>管理者セキュリディ規… : 0 (                                    | (構成)                                                                                                    |                                                                                                    |                                                                                                    |                                                                                                    |                                                                                                |                                                             |
| <ul> <li>えットワーク設定</li> <li>♀ 検索</li> </ul>                                                                                                    | フライベート IP アド… : 10<br>管理者セキュリティ規… : 0 (                                    | .0.0.4<br>構成)<br>十 追加 ≪ 既定の規則                                                                                                    | 地表示しない 🕐 最新の制                                                                                                    | 青報に更新 💼 削除                                                                                            | え フィードバックの送信                                                                                                    |                                                                                                |                                                             |
| <ul> <li>え ネットワーク設定</li> <li></li></ul>                                                                                                    | フライベートIPアド :10<br>管理者セキュリティ規:0(                                            | .00.4<br>構成)<br>+ 追加 ≪3 既定の規則                                                                                                    | を表示しない 🕐 最新の物                                                                                                    |                                                                                                    | 見 フィードバックの送信                                                                                                    |                                                                                                | 1 493.000                                                   |
| <ul> <li>▲ キットワーク設定</li> <li></li></ul>                                                                                                    | フライベート IP アド : 10<br>管理者セキュリティ規: 0 (<br>の 《                                | 4.00.4<br>構成)<br>+ 追加 ≪ 既定の規則<br>ネットワークセキュリティグループ<br>則と同じ優先度と方向にするこ                                                                                                    | しを表示しない                                                                                                    | 青報に更新 📄 創除<br>かを許可または拒否する。<br>ティ規則は削除できません                                                            | P フィードバックの送信<br>ために、ソース、ソース ボート、ダ                                                                                                    | った、宛先ポート、プロトユ<br>ーバーライドすることはできる                                                                | ルの組み合わせ、<br>ます。 詳細情報                                        |
| <ul> <li>え ネットワーク設定</li> <li></li></ul>                                                                                                    | フライベートIPアド : 10<br>管理者セキュリティ規 : 0(<br>ティログ<br>)御 (IAM)                     | <ul> <li>.00.4<br/>構成)         <ul> <li>+ 追加 &lt;</li> <li>○ 既定の規則</li> <li>ネットワークセキュリティグルーラ<br/>即と同じ優先度と方向にするこ</li> <li></li></ul></li></ul>                                                              | した表示しない () 最新の作<br>がのセキュリティ規則は、トラフィ・<br>とはできません。既定のセキュリ                                                              | 青報に更新 💼 創除<br>かを許可または拒否する。<br>ティ規則は削除できません<br>ポート == すべて                                              | アノードバックの送信<br>ために、ソース、ソース、ポート、ダ<br>が、優先順位の高い規則でオ<br>プロトコル == すべて                                                                                         | を先、宛先ポート、プロトコ、<br>ーバーライドすることはできま<br>ソース == すべて                                                 | ルの組み合わせ、<br>ます。詳細情報<br>宛先 ==                                |
| <ul> <li>★ットワーク設定</li> <li></li></ul>                                                                                                    | フライベートIPアド : 10<br>管理者セキュリティ規 : 0(<br>テイログ<br>)御 (IAM)                     | <ul> <li>.00.4</li> <li>構成)</li> <li>+ 追加           <ul> <li>* 既定の規則</li> <li>ネットワーク セキュリティ グループ</li> <li>則と同じ優先度と方向にするこ</li> <li></li></ul></li></ul>                                                     | ゆを表示しない ひ 最新の作<br>がのセキュリティ規則は、トラフィ・<br>とはできません。既定のセキュリ<br>名前 ↑↓                                                      | 青報に更新                                                                                                 | アイードバックの送信<br>ために、ソース、ソースボート、ダ<br>が、優先順位の高い規則でオ<br>プロトコル == すべて<br>プロトコル 1+                                                                              | をた、宛先ポート、プロトコ、<br>ーパーライドすることはできる<br>ソース == すべて<br>ソース ↑↓                                       | ルの組み合わせ<br>ます。詳細情報<br>宛先 ==                                 |
| <ul> <li>え ネットワーク設定</li> <li>② 検索</li> <li>● 検索</li> <li>● 概要</li> <li>■ アクティビラ</li> <li>&amp; アクセス制</li> <li>● タヴ</li> <li>×、問題の診</li> </ul>                            | フライベートIPアド : 10<br>管理者セキュリティ規 : 0(<br>ティログ<br>)御 (IAM)<br>断と解決             | <ul> <li>.00.4<br/>構成)         <ul> <li>+ 追加 &lt; 既定の規則</li> <li>ネットワーク セキュリティ グループ<br/>即と同じ優先度と方向にするこ</li> <li>                  タ 名前でフィルター処理<br/>優先度 ↑。             </li> <li>100</li> </ul> </li> </ul> | lを表示しない     しまできません。既定のセキュリ    名前                                                                                    | 青殿に更新      前限:     東新      創除:     かけのできません     ボート == すべて     ボート ↑↓     3389.22                     | アノードバックの送信<br>ために、ソース、ソース、ポート、ダ<br>が、優先順位の高い規則でオ<br>プロトコル == すべて<br>プロトコル ↑↓<br>TCP                                                                      | 短先、宛先ポート、プロトコ、<br>ーバーライドすることはできざ<br>ソース == すべて<br>ソース ↑↓<br>10.0.1.0                           | ルの組み合わせ<br>ます。詳細情報<br>宛先 ==                                 |
| <ul> <li>★ キットワーク設定</li> <li>② 検索</li> <li>● 検索</li> <li>● 微要</li> <li>■ アクティビ:</li> <li>◎ アクセス制</li> <li>◆ タグ</li> <li>× 問題の診</li> <li>ふ リソースビ</li> </ul>               | フライベートIP アド : 10<br>管理者セキュリティ規 : 0(<br>「<br>「<br>「<br>「<br>「               | <ul> <li>.00.4<br/>構成)</li> <li>+ 追加 ≪ 既定の規則</li> <li>ネットワークセキュリティグルーフ<br/>則と同じ優先度と方向にするこ</li> <li>② 名前でフィルター処理</li> <li>優先度 ↑</li> <li>100</li> <li>65000</li> </ul>                                      | lを表示しない () 最新の<br>がひセキュリティ規則は、トラフへ<br>とはできません。既定のセキュリ<br>名前 ↑↓<br>AllowCidrBlockInbe<br>AllowVigetInFolued           | 青報に更新<br>副除<br>yyを許可または拒否する。<br>Frイ規則は削除できません<br>ポート == <b>すべて</b><br>ポート ↑↓<br>ount 3389,22<br>任音    | <ul> <li>アイードバックの送信</li> <li>ために、ソース、ソース、ポート、ダ<br/>いが、優先順位の高い規則でオ</li> <li>プロトコル == すべて</li> <li>プロトコル キ↓</li> <li>TCP</li> <li>任音</li> </ul>            | を洗、宛先ポート、プロトユ<br>ーパーライドすることはできま<br>ソース == すべて<br>ソース ↑↓<br>10.0.1.0/<br>VirtualNe              | ルの組み合わせ<br>ます。詳細情報<br>宛先 ==<br>/26<br>twork                 |
| <ul> <li>え ネットワーク設定</li> <li>② 検索</li> <li>● 検索</li> <li>● 概要</li> <li>■ アクティビ:</li> <li>※ アクセス制</li> <li>◆ タグ</li> <li>※ 問題の診</li> <li>… リソースビ</li> <li>~ 設定</li> </ul> | フライベートIP アド : 10<br>管理者セキュリティ規 : 0(<br>アイログ<br>四御 (IAM)<br>断と解決<br>ジュアライザー | <ul> <li>.00.4<br/>構成)         <ul> <li>+ 追加</li></ul></li></ul>                                                                                                    | Iを表示しない じ 最新の が の セキュリティ規則は、トラフ ん とは できません。 既定の セキュリ 名 前 ↑↓ AllowCidrBlockInbe AllowVnetInBound                      | 青報に更新<br>副際<br>かた許可または拒否する。<br>ディ規則は削除できません<br>ポート == すべて<br>ポート ↑↓<br>ounc 3389.22<br>任意             | アノードバックの送信     ために、ソース、ソース、ポート、ダ     はが、優先順位の高い規則でオ     プロトコル == すべて     プロトコル ↑↓     TCP     任意     に⇒                                                  | 徳先、宛先ポート、プロトコ、<br>-バーライドすることはできま<br>ソース == すべて<br>ソース ↑↓<br>10.0.1.0,<br>VirtualNe             | ルの組み合わせ<br>ます。詳細情報<br>宛先 ==<br>/26<br>stwork                |
| <ul> <li>★ 39F7-9設定</li> <li></li></ul>                                                                                                    | フライベートIP アド : 10<br>管理者セキュリティ規 : 0(<br>デイログ<br>町御 (IAM)<br>断と解決<br>ジュアライザー | <ul> <li>.00.4<br/>構成)         <ul> <li>+ 追加</li></ul></li></ul>                                                                                                    | Iを表示しない<br>ひセキュリティ規則は、トラフ・<br>とはできません。既定のセキュリ<br>名前 ↑↓<br>AllowCidrBlockInbe<br>AllowVnetInBound<br>AllowAzureLoadBa | 青報に更新<br>副際<br>かった許可または拒否する。<br>ディ規則は削除できません<br>ポート == ずべて<br>ポート ↑↓<br>oune 3389.22<br>任意<br>lan… 任意 | <ul> <li>アノードバックの送信</li> <li>ために、ソース、ソースボート、ダ<br/>いが、優先順位の高い規則でオ</li> <li>プロトコル == すべて</li> <li>プロトコル キ↓</li> <li>TCP</li> <li>任意</li> <li>任意</li> </ul> | 泡先、宛先ポート、プロトコ、<br>ーパーライドすることはできる<br>ソース == すべて<br>ソース ↑↓<br>10.0.1.0/<br>VirtualNe<br>AzureLos | ルの組み合わせ、<br>ます。詳細情報<br>宛先 ==<br>/26<br>etwork<br>adBalancer |

### 手順

- 1. Azureポータルから仮想マシンを選択します。
- 2. ネットワーク設定 > ネットワークインターフェイスを クリックします
- 3. インターフェイスに適用されているNSGを確認します
- 4. 「受信規則」をクリックします

5. ポート [3389] が適切な優先順位(数値が低い程優先 されます)で設定され、登録されていることを確認し ます

## 4.1.4. RDPの資格情報確認

#### 概要

ヒューマンエラーにより資格情報に誤りがありRDP接続が出来ない場合、下記の手順に沿って対応致します。 ※RDP資格情報の確認またはリセットを行う際の手順を記載いたします。

### 手順

| 最新の情報に更新 🔗 トラブ                       | ルシューティング 〜 | ᇶ その他のオプション ∨ | フィードバック |
|--------------------------------------|------------|---------------|---------|
|                                      |            |               |         |
|                                      |            |               |         |
| 管理者ユーザー名                             |            |               |         |
| ポート (変更)<br>3389 アクセスの確認 ①           |            |               |         |
| Just-In-Time ポリシー<br>プランでサポートされていません | ©          |               |         |

- 1. Azureポータルから対象のVMを選択
- 2. 「接続」→[管理者ユーザ名]に記載されているものが必要な資格情報となります。RDP接続時に入力しているID情報と相違が 無いかを確認いたします。

### 4.1.4. RDPの資格情報確認

#### 概要

ログインIDに問題がない場合、パスワードの再発行を実施し対応いたします。 ※RDPに必要なID情報はAzure上で確認が行えますが、パスワードの確認が行えない為、再発行にて対応いたします。

| 場合、VMAccess 拡張機能を使用して、あらかじめ登録された Administrator アカウントとリモート デスクトップ サービス構成がリセッ<br>れます。VM にログイン後、対象ユーザーのパスワードをリセットする必要があります。<br>問情報 |
|----------------------------------------------------------------------------------------------------|
| K* 0                                                                                                    |
| パスワードのリセット                                                                                                    |
| 構成のみのリセット                                                                                                    |
| ザー名* ①                                                                                                    |
| -F*                                                                                                    |
| ワードの確認 *                                                                                                    |
|                                                                                                    |
|                                                                                                    |
| 99.67                                                                                                    |

#### 手順

- 1. Azureポータルから対象のVMを選択
- 「ヘルプ」→「パスワードのリセット」こちらにチェックを入れ パスワードの更新を行います。
- 3. 新しいパスワードを入力しRDP接続が行えるかを確認。

## 4.1.5. VMのNICの確認

#### 概要

NICをリセットすることで、ネットワーク経路のソフト不整合、キャッシュのずれ等が原因かがわかります。

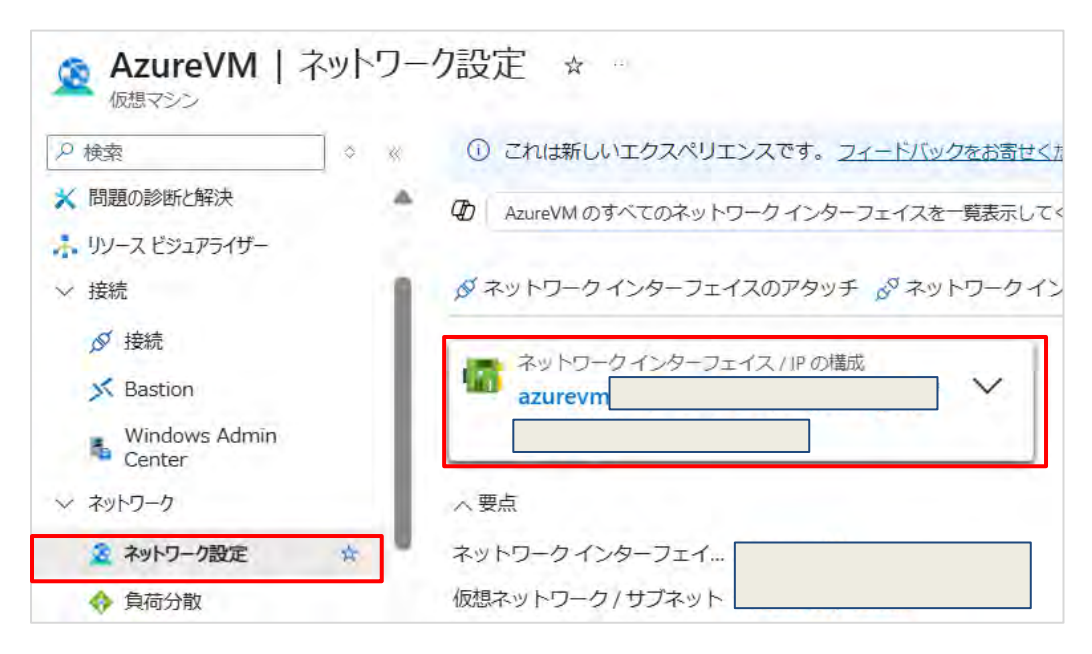

### 手順

#### Azure Portalを使用したNICリセット方法

※ ほかに Azure Power Shell , Azure CLIを使用した方法もあります

- 1. Azurポータルにアクセスします https://portal.azure.com
- 2. 影響を受ける仮想マシンを選択します
- 3. [ネットワーク設定] から、VMのネットワークインターフェイスを選択しま す。

### 4.1.5. VMのNICの確認

| ✓ 設定                   | サブネット*①                           | default (10.0.0/24) 250                    | 件の空き IP アドレス                                                           |                                                                |
|------------------------|-----------------------------------|--------------------------------------------|------------------------------------------------------------------------|----------------------------------------------------------------|
| IP 構成                  |                                   |                                            |                                                                        | 250 件の空き IP アトレス                                               |
| ■ DNS サーバー             | プライベートIPアドレスとパ                    | ブリックIPアドレスは、仮想マシンの                         | ネットワークインターフェイス                                                         | コントローラーに割り                                                     |
| ネットワーク セキュリティ グルー<br>プ | 当てることかできます。Azure<br>イベートおよびパブリックの | eの制限の記事に記載されている制限が<br>IPv4 アドレスを追加できます。 詳細 | IP 構成の編集                                                               | X                                                              |
| プロパティ                  | 上 渡師 ふ ゴライマリに                     | <b>オ</b> 本 面 間除                            | .azurevm42                                                             |                                                                |
| A DyD                  |                                   | -> -> -> -> -> -> -> -> -> -> -> -> -> -   | <ul> <li>プライマリ P 構成は既に存在し<br/>ットワーク インターフェイスカ<br/>ポートしています。</li> </ul> | 。ます。追加の № 構成はセカンダリになります。 このネ<br>がアタッチされている仮想ネットワークは、 IPv4 のみをり |
| > 監視                   | 名前                                | IP バージョ 種類                                 | Nat.                                                                   |                                                                |
| > オートメーション             | ipconfio1                         | IPv4 プラ                                    | 2580 *                                                                 | ipconlig1                                                      |
| > ヘルプ                  |                                   |                                            | IP パージョン                                                               | IPv4                                                           |
|                        |                                   |                                            | 種類                                                                     | Primary                                                        |
|                        |                                   |                                            | プライベート IP アドレスの                                                        | 設定                                                             |
|                        |                                   |                                            | 割り当て                                                                   |                                                                |
|                        |                                   |                                            | プライベートルアドレス・                                                           |                                                                |
|                        |                                   |                                            | パブリック IP アドレスの設                                                        | 定                                                              |
|                        |                                   |                                            | パブリックIPアドレスを関連付ける                                                      | δ 🗌                                                            |
|                        |                                   |                                            | 御神 キャンセル                                                               | ア フィードバックの送                                                    |

- 4. [IP構成]から、対象のIPを選択しクリックします
- 5. プライベートIPの割り当てが「静的(Static)」でない場合は 「静的」に変更します
- 6. [IP アドレス] を、サブネットで使用できる別の IP アドレス に変更します。
- 7. 仮想マシンを再起動して、新しい NIC を確認します。
- 8. RDP を使用してマシンに接続を試します。

接続確認後、必要に応じて元のプライベート IP アドレスに戻 すことができます。 あるいは、そのまま保持することもできま す。

## 4.1.6. VMの再起動

概要

OS内部のサービスの原因やドライバ不具合が原因の場合、VMを再起動することで改善することがあります。

注意点

・ゲストOSがシャットダウン~ブートし直す間、数分~十数分オフラインとなります。 バッチやユーザー接続に影響がでますので、実行時間を考慮するなどし実行する必要があります。

| Microsoft Azure                                                      |                                                                                                    | 手順                                                                                                |
|----------------------------------------------------------------------|----------------------------------------------------------------------------------------------------|---------------------------------------------------------------------------------------------------|
| ホーム 〉<br><b>菜 AzureVM</b> ☆ ☆ …<br>仮想マシン                             |                                                                                                    | 1. Azurポータルにアクセスします<br><u>https://portal.azure.com</u>                                            |
| <ul> <li>マ 概要</li> <li>アクティビティ ログ</li> <li>ペ アクセス制御 (IAM)</li> </ul> | <ul> <li>Advisor (1/4): ワークロードを D シリーズ以上の仮想マシスに移行する →</li> <li>⑦ この VM を任意のリージョンにコピーしたいのですが</li> <li>Ø 接続 ~ ▷ 開始 C 再起動 □ 停止 ③ 休止状態 図 キャプチャ ~ 前 削除 ○ 最新の情報に更新</li> </ul> | <ol> <li>影響を受ける仮想マシンを選択します</li> <li>画面上部の「再起動」をクリックします</li> </ol>                                 |
|                                                                      | この仮想マシンの再起動<br>'AzureVM'を再起動しますか?                                                                                                    | <ol> <li>4. 確認画面が表示されるので、「はい」をクリックします</li> <li>5. 再起動完了の画面が表示されましたら、再度接続が可能か確認<br/>します</li> </ol> |